## Changing a Participant's Group Role

- 1. Go to "participants" page
- 2. Search for the participant (ie-Maners, Joshua)
- 3. Open the participant's record
- 4. Look under the "groups" subtab
- 5. Click the group in which you need to change the participant's role
- 6. Click "edit"
- 7. Next to "Group Role", use the drop-down list to select the desired group role (ie-"Hand in Hand Inclusion")
- 8. Click "save"
- 9. Click "close"
- 10. Repeat as needed